Projeter 2 vidéos séparément :

| MAPIO 2 Lite                                               | e (64 bits) [DEMO] - new          |                 |   |          |       |       |        |  |           |        | σ      | ×        |
|------------------------------------------------------------|-----------------------------------|-----------------|---|----------|-------|-------|--------|--|-----------|--------|--------|----------|
| Project Edit                                               | Source Destination Sett           | tings View Help | ) |          |       |       |        |  |           |        |        |          |
| INPUT                                                      | Existing sources                  |                 |   |          |       |       |        |  |           |        |        |          |
|                                                            | None                              | Ctril+N         |   |          |       |       |        |  |           |        |        |          |
| SEICE                                                      | Image                             |                 |   | ÷        |       |       |        |  |           |        |        |          |
| Select                                                     | Video                             |                 |   |          |       |       |        |  |           |        |        |          |
| R. Contra                                                  | Color<br>Spout2 JETA IDV111       |                 |   |          |       |       |        |  |           |        |        | l        |
| * Split                                                    | OMI.                              |                 |   |          |       |       |        |  |           |        |        |          |
| Warp                                                       | Capture devices                   |                 |   |          |       |       |        |  |           |        |        |          |
| Color                                                      | Adjustment patterns               |                 |   |          |       |       |        |  |           |        |        |          |
| 49 E                                                       | Play all Mertil                   |                 |   |          |       |       |        |  |           |        |        |          |
| Slice settings                                             | Pause all Media                   |                 |   |          |       |       |        |  |           |        |        |          |
| Rectangle                                                  | input                             |                 |   |          |       |       |        |  |           |        |        |          |
| Auto persp                                                 | pective                           |                 |   |          |       |       | lice   |  |           |        |        |          |
| Medium                                                     | ` \ \                             |                 |   |          |       |       |        |  |           |        |        |          |
| Video (FFmpe                                               | g) 🔽                              |                 |   |          |       |       |        |  |           |        |        |          |
| 00:0                                                       | 00:00 5.11                        |                 |   |          |       |       |        |  |           |        |        |          |
| SD                                                         | e to Mapio 2-<br>mp4<br>- 2003 40 |                 |   |          |       |       |        |  |           |        |        |          |
| H 264 / AVC / MPEG 4 AVC /<br>MPEG 4 part 10 400/360 29/97 |                                   |                 |   |          |       |       |        |  |           |        |        |          |
|                                                            | •                                 |                 |   |          |       |       |        |  |           |        |        |          |
| Play                                                       | Pause                             | \ \             |   |          |       |       |        |  |           |        |        |          |
| Change<br>Play/Pause fr                                    | Remove<br>or selected slices      |                 |   |          |       |       |        |  |           |        |        |          |
|                                                            |                                   |                 |   |          |       |       |        |  |           |        |        |          |
|                                                            |                                   | \\              |   |          |       |       |        |  |           |        |        |          |
|                                                            | 5-1                               | E N             |   |          |       |       |        |  |           |        |        |          |
|                                                            | - 🔼                               | ι i ε           |   |          |       |       |        |  |           |        |        |          |
| Rech                                                       | vercher sur le web et da          | ns Windows      | n | 0        | XII I | wa oz |        |  | √22332294 | e d× E | 17:0   | 15<br>15 |
|                                                            |                                   |                 |   | <u> </u> |       |       | - 19 C |  |           |        | 06/12/ | 2016     |

Charger une vidéo.

Créer un nouveau slice, charger une seconde vidéo comme précédemment.

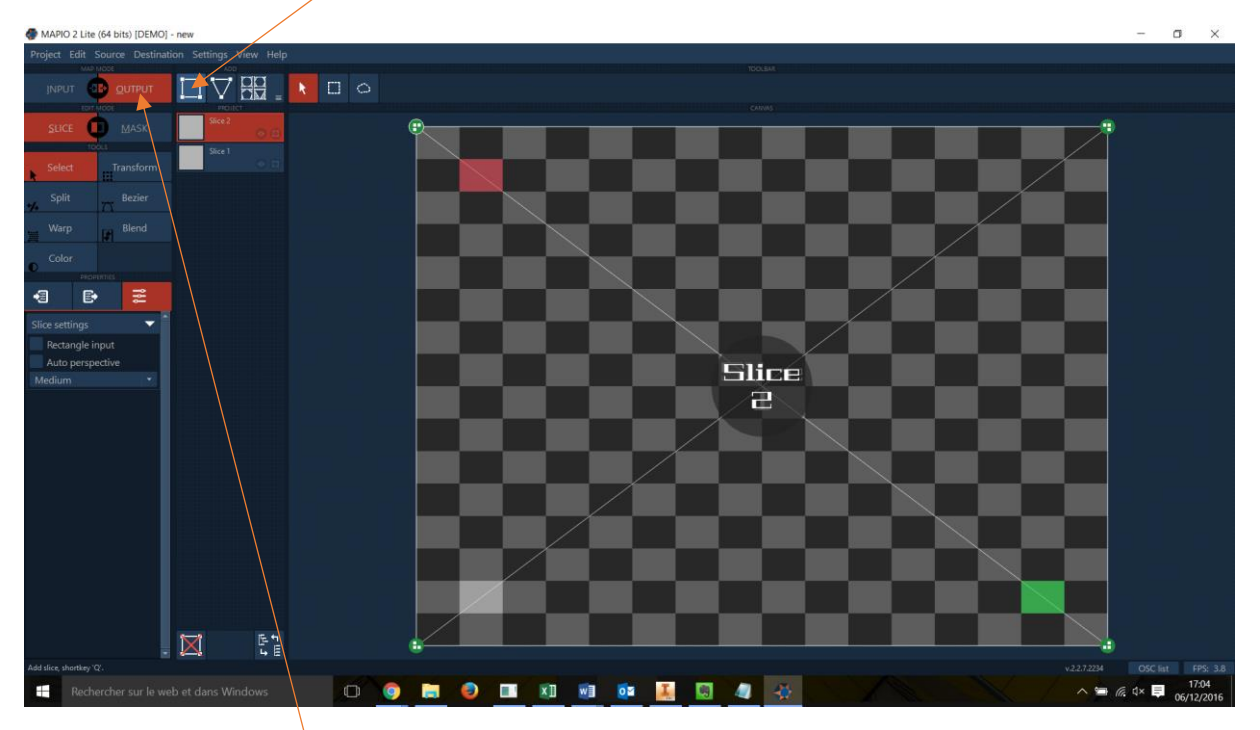

Passer ensuite sur OUTPUT.

Vous pouvez déplacer et ajuster les deux slices comme suit :

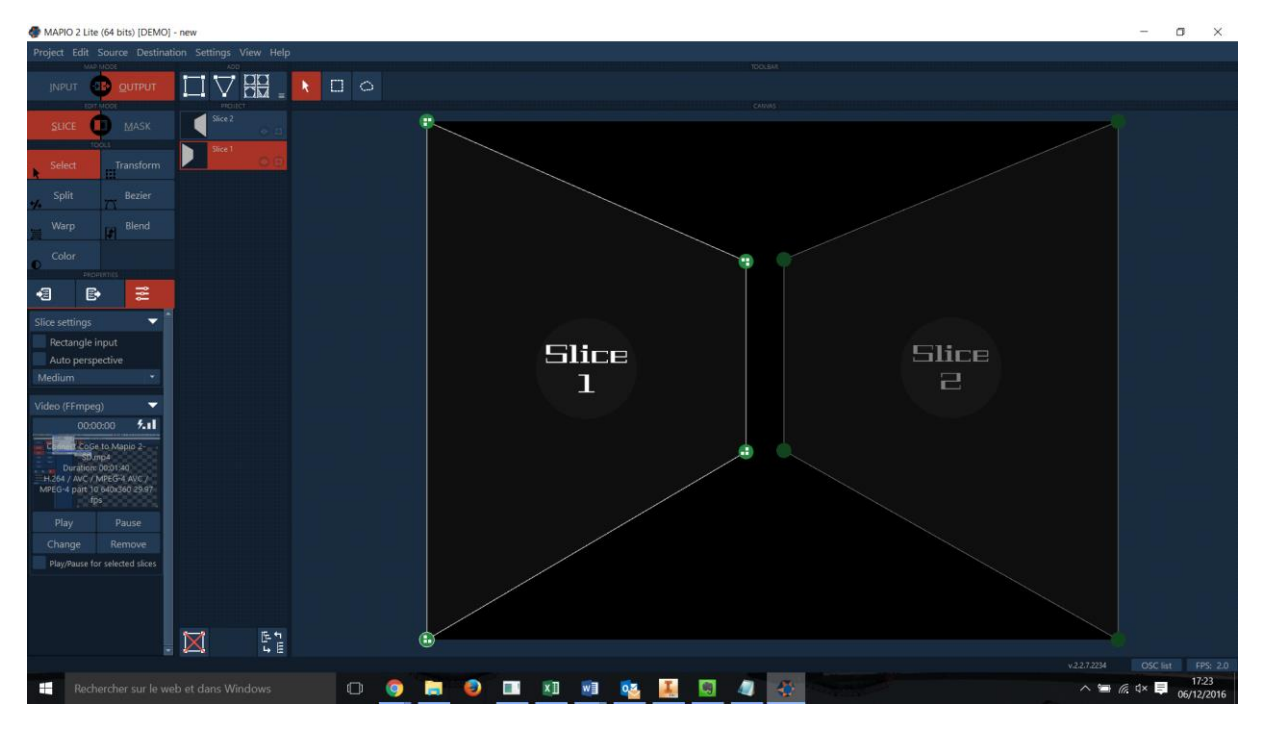

Chaque point vert se déplace librement.

Si l'on clique dans le cercle (slice 1) ou (slice 2), les points deviennent rouge et on peut alors déplacer la figure.

Il est possible de lancer les vidéos séparément ou simultanément (en sélectionnant les deux slices avec la touche shift)

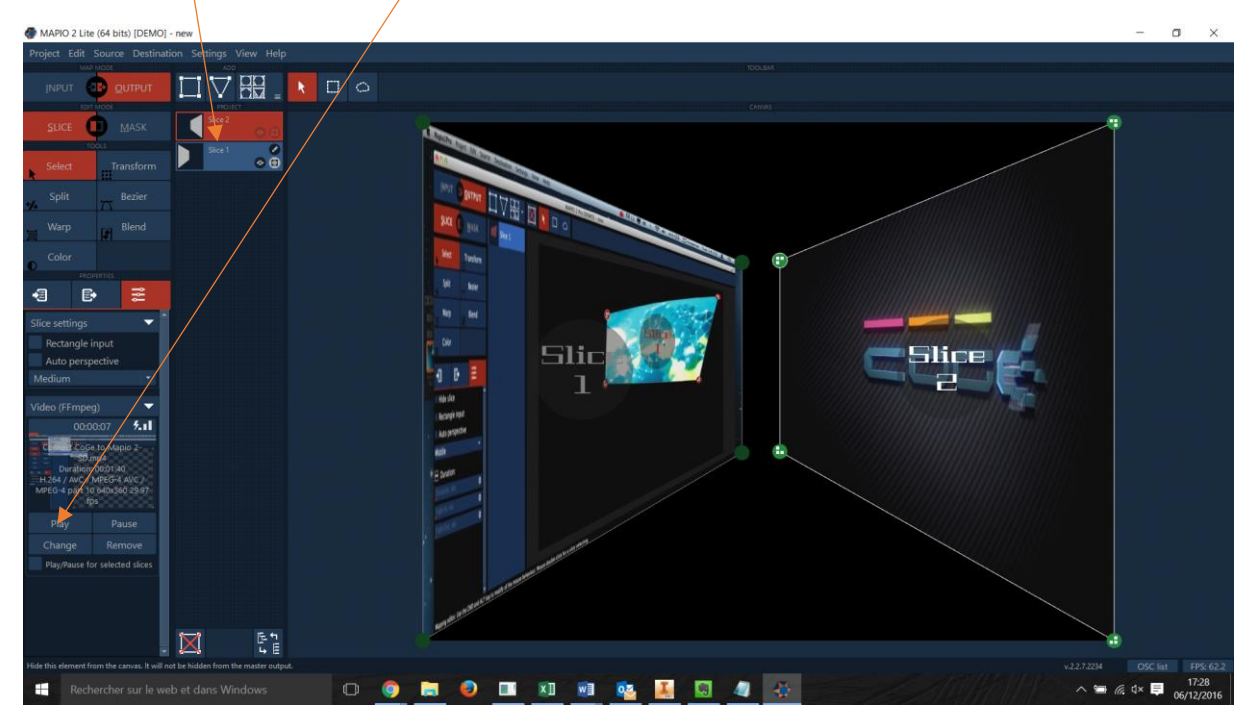

Il est également possible de zoomer pour chaque slice en modifiant la forme du slice dans INPUT.

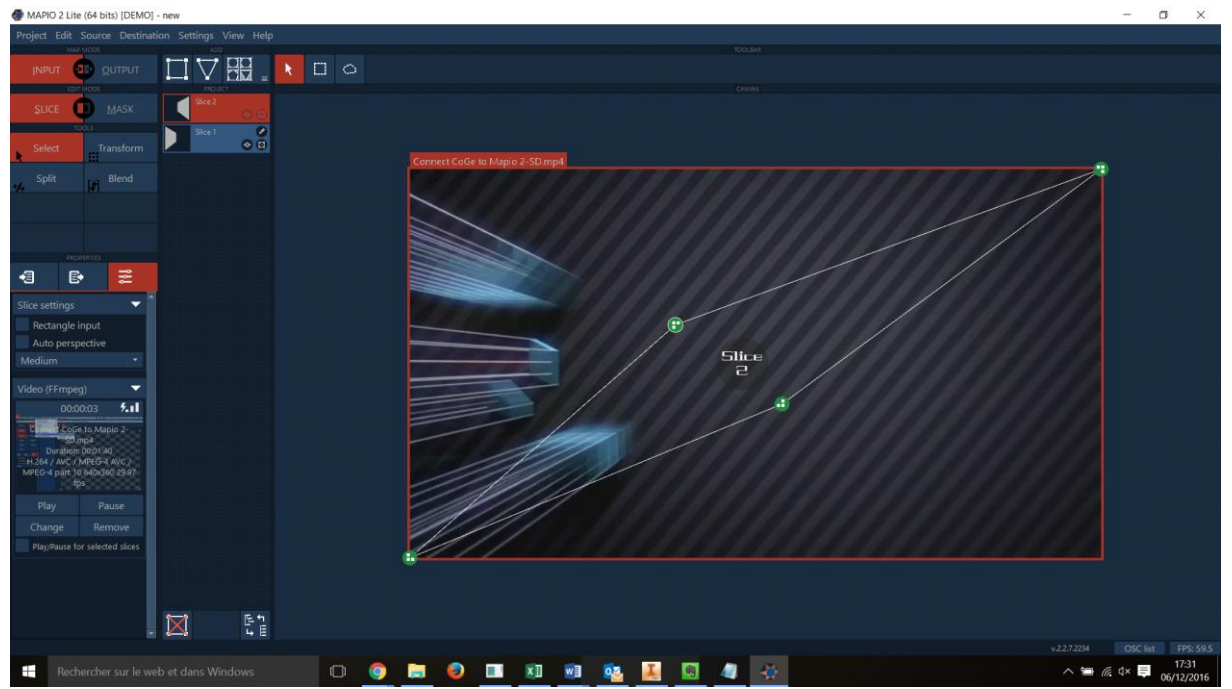

#### Déformer la forme OUTPUT :

Sur un nouveau fichier, insérer une vidéo puis choisir SPLIT et faire un grand trait horizontal à travers le slice pour obtenir le résultat ci-dessous :

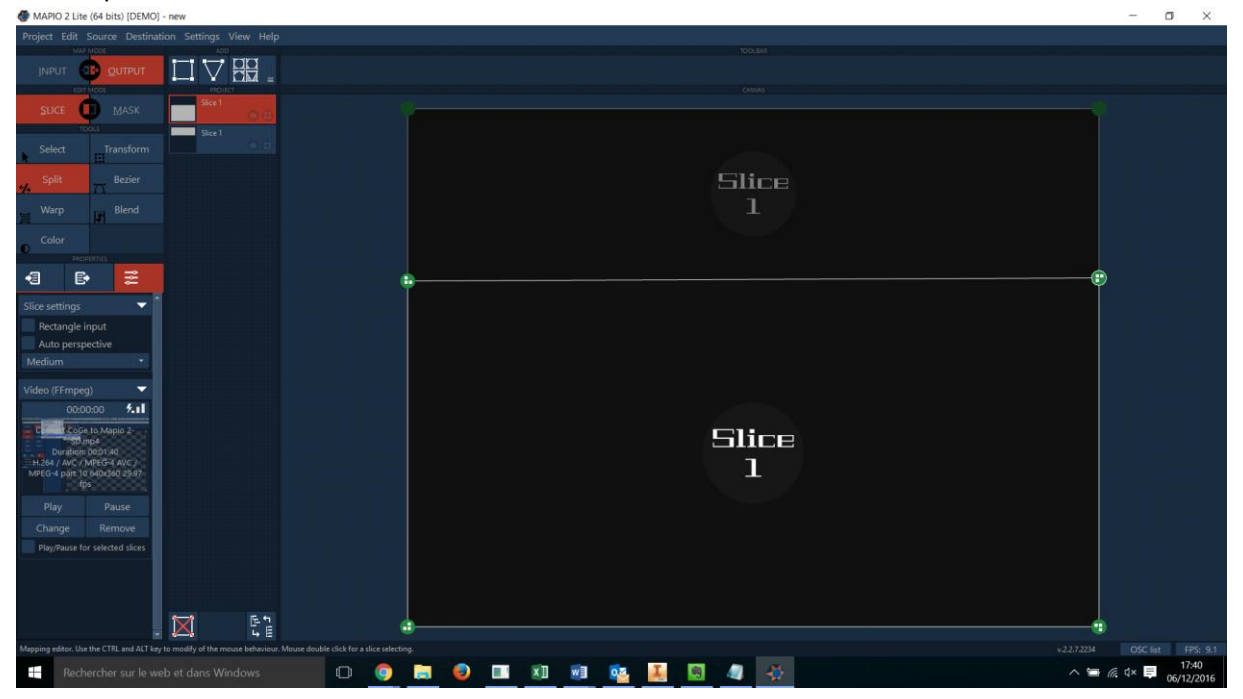

Cliquer sur Select puis déplacer les points verts pour obtenir la forme suivante et lancer la vidéo :

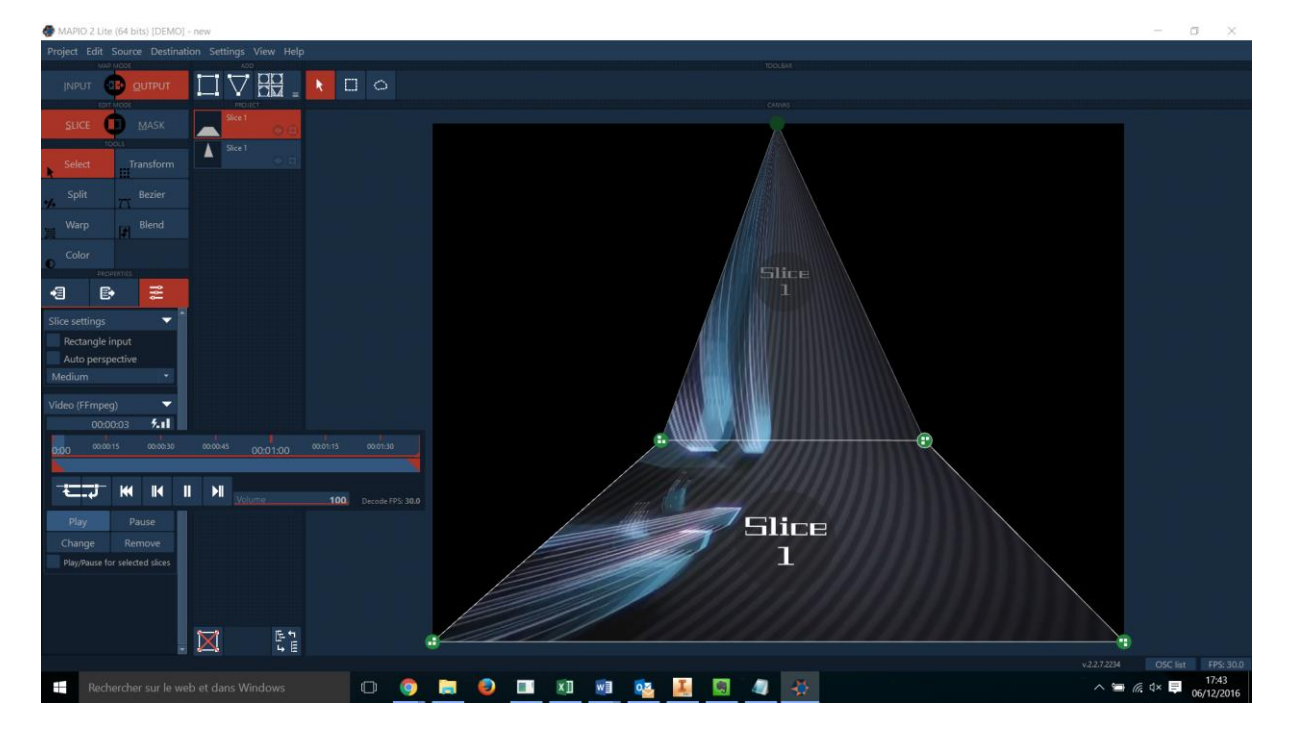

Combiner ces méthodes pour faire une projection ressemblant à ceci :

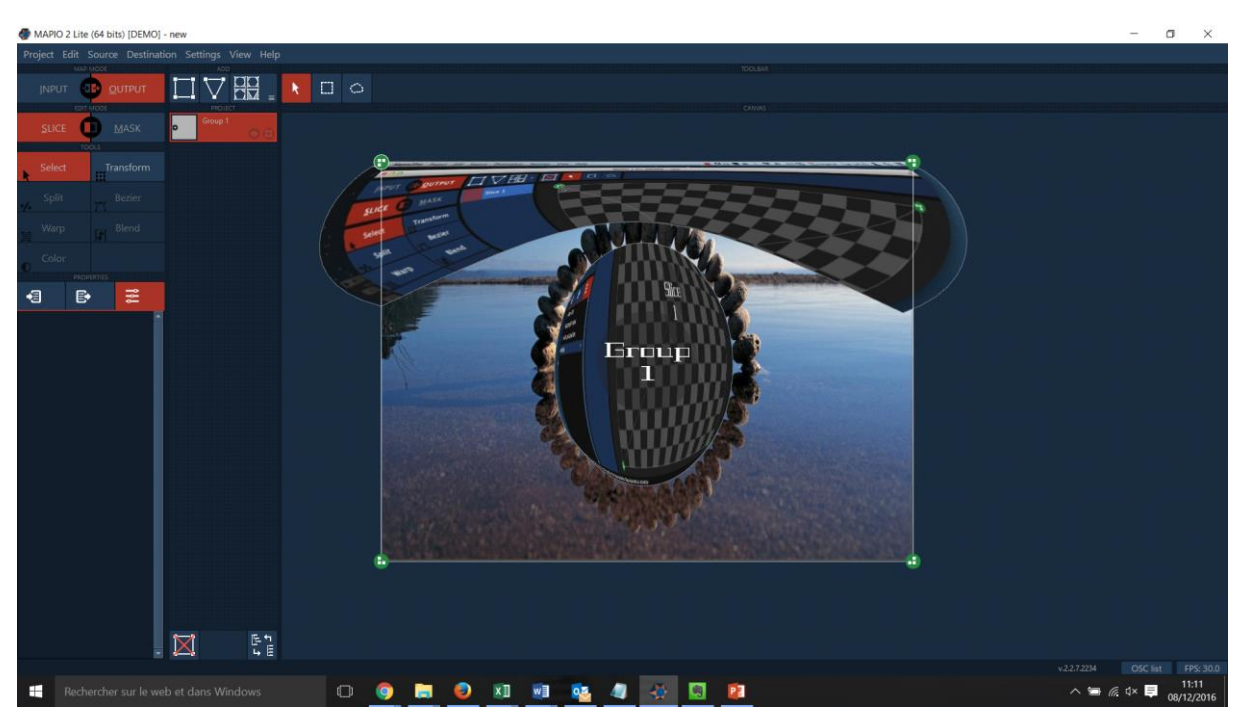